# DM 9600 CHP

**USER MANUAL** 

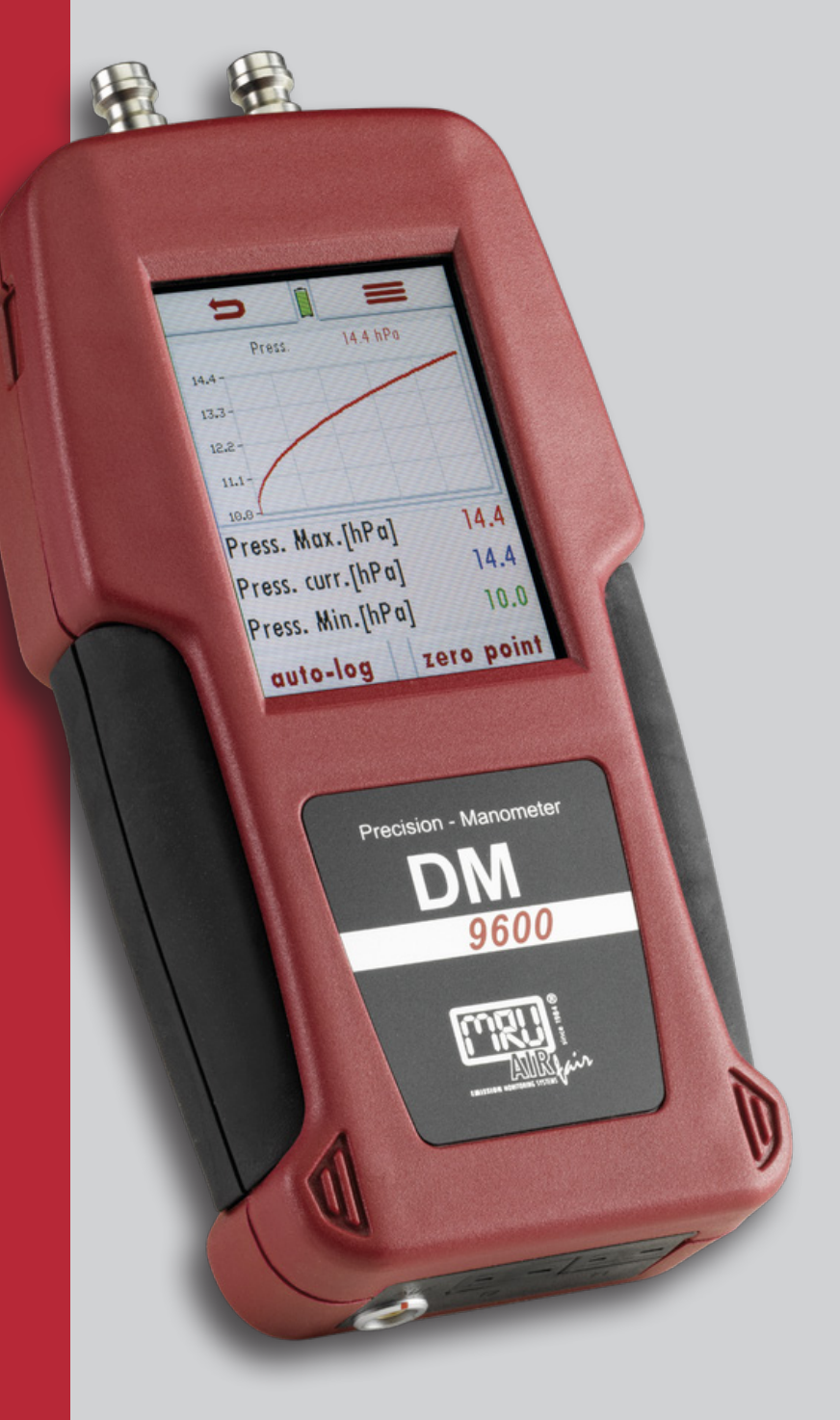

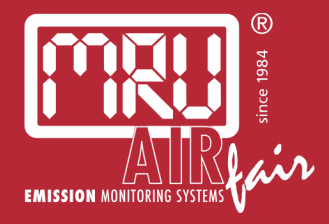

Legal notices / Intellectual property rights comments

Original user manual

© 2018 by MRU

No part of this manual my be published in any form (print, fotocopy, electronic media or any other publication form) without a written approval by the publisher.

All user trade marks and name mark descriptions, even those which are not marked as such, are properties of the respective owners.

Edition: 2018-07-03 V01

# Content

| 1 | Introduction                                              | 5         |
|---|-----------------------------------------------------------|-----------|
|   | 1.1 Intended use                                          | 5         |
|   | 1.2 About us                                              | 6         |
| 2 | Information for product and safety                        | 7         |
|   | 2.1 Safety manual                                         | 7         |
|   | 2.2 Safety precautions                                    | 7         |
| z | Description                                               | 8         |
| 5 | 3.1 Task                                                  | 8         |
|   | 3.2 The measuring instrument                              | 8         |
|   | 3.3 Menu structure                                        | 10        |
| л | Operation                                                 | 11        |
| 4 | 4.1 Commissioning                                         | I I<br>11 |
|   | 4.1 Commissioning                                         |           |
|   | 4.3 Switch off                                            |           |
|   | 4.3.1 Switch off                                          |           |
|   | 4.3.2 Automatic switch off - Auto-off function            | 11        |
| 5 | Sattings                                                  | 12        |
| J | 5.1 Date and time                                         | 13.       |
|   | 5.2 Bluetooth                                             | 13        |
| _ |                                                           |           |
| 6 | Measurement operation                                     | 14        |
|   | 6.1.1 Preparation for each measurement                    | 14<br>14  |
|   | 6.1.2 Measuring with grid power supply / Battery charging | 14        |
|   | 6.1.2 Measuring with grid power supply / battery charging | 14<br>14  |
|   | 6.1.4 Operating temperature                               | 14        |
|   | 6.2 Performing a measurement                              | 15        |
|   | 6.2.1 Auto-Log                                            | 15        |
|   | 6.3 Pressure measurement                                  | 17        |
|   | 6.3.1 Performing a measurement                            | 18        |
|   | 6.3.2 Zeroing                                             | 18        |
|   | 6.3.3 Context menu                                        | 18        |
|   | 6.4 Temperature measurement                               | 19        |
|   | 6.4.1 Performing a measurement                            | 19        |
|   | 6.4.2 Kontextmenü                                         | 19        |
| 7 | Maintenance and care                                      | 20        |
|   | 7.1 Maintenance                                           | 20        |
|   | 7.2 Care                                                  | 20        |

| 8  | Data stora                     | ıge                                         | 21 |  |
|----|--------------------------------|---------------------------------------------|----|--|
|    | 8.1 Dat                        | a storage structure                         |    |  |
|    | 8.2 Me                         | asurements in the data storage menu         |    |  |
|    | 8.2.1                          | View measurements                           |    |  |
|    | 8.2.2                          | Delete measurements                         |    |  |
|    | 8.3 Site                       | <sup>9</sup> S                              |    |  |
|    | 8.3.1                          | Add new sites or modify sites               |    |  |
|    | 8.3.2                          | View sites                                  |    |  |
|    | 8.3.3                          | Delete sites                                |    |  |
|    | 8.4 Dat                        | a transfer using the SD-card (CSV)          |    |  |
|    | 8.4.1                          | Export CSV                                  |    |  |
|    | 8.4.2                          | Exporting measurements                      |    |  |
|    | 8.4.3                          | Information about the data storage          |    |  |
| 9  | Extras                         |                                             |    |  |
| -  | 9.1 Fac                        | torv settings                               |    |  |
|    | 9.2 Ser                        | vice values                                 |    |  |
|    | 9.3 Ser                        | vice menu                                   |    |  |
|    | 9.4 Dev                        | <i>v</i> ice info                           |    |  |
| 10 | Appendix                       |                                             | 27 |  |
|    | 10.1 Spe                       | ecifications                                |    |  |
|    | 10.1.1                         | Accuracy of measurement                     |    |  |
|    | 10.1.2 Data communication      |                                             |    |  |
|    | 10.1.3 Technical data          |                                             |    |  |
|    | 10.1.4 Device trouble shooting |                                             |    |  |
|    | 10.2 Firmware update           |                                             |    |  |
|    | 10.2.1                         | How to install a new firmware to the device |    |  |
|    | 10.2.2                         | Performing and verification of an update    |    |  |
|    | 10.2.3                         | Performing the Updates                      |    |  |
| 11 | Declaratio                     | on of conformity                            | 31 |  |

# **1** Introduction

- This manual enables you to understand and safely operate this MRU precision digital manometer **DM**9600 CHP.
- Please read this manual with great vigilant and get familiar with the product before using it.
- This analyzer may only be operated by competent personnel and for its intended use.
- Please pay special attention to all safety directions and warnings to prevent personal injuries and damaging of the product.
- We can't be held responsible for any injuries and/or damages that occur by not following the instructions in this manual.
- Always keep the manual near you when working with the analyzer, to be able to read instructions as needed.
   Please ensure to hand over all documents to when handing the analyzer over to others.

# 1.1 Intended use

The **DM**9600 CHP is designed for pressure measurements as well as temperature measurement of NON-explosive gases.

The instrument was manufactured according relevant normatives and regulations. It has to used within it's intended use.

The Instrument must not be modified from the design or safety engineering.

Modifications of any kind by the user will render the declaration of conformity.

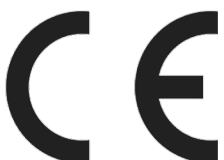

This instrument meets the requirements of the valid European and national regulations.

You can ind the declaration of conformity in the appendix.

# 1.2 About us

The Analyzer is produced by the MRU GmbH in Neckarsulm, Germany (founded in 1984), a medium sized company that specializes in developing, producing and marketing high quality emission monitoring analyzers. MRU GmbH produces a wide range of instruments, from standard analyzers up to tailor made industrial analyzers

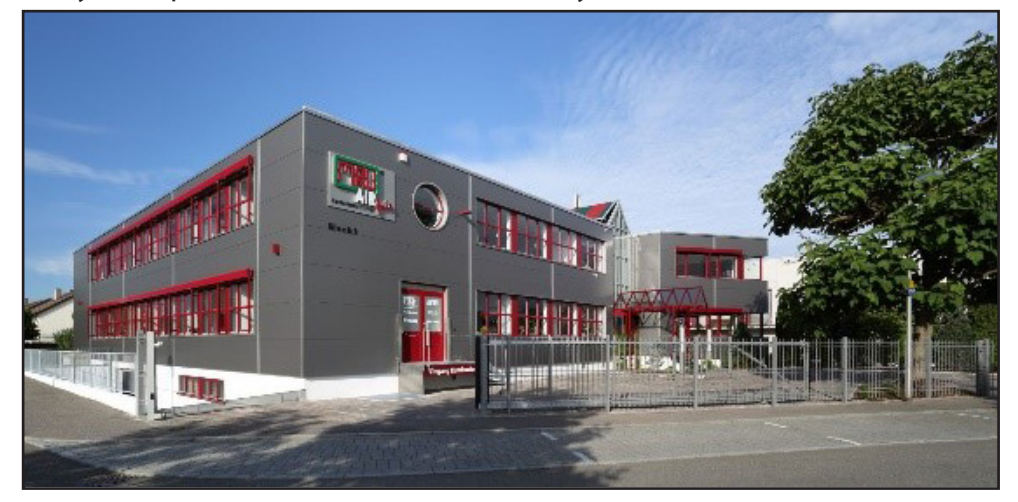

Plant 1: Sales, Service, R&D

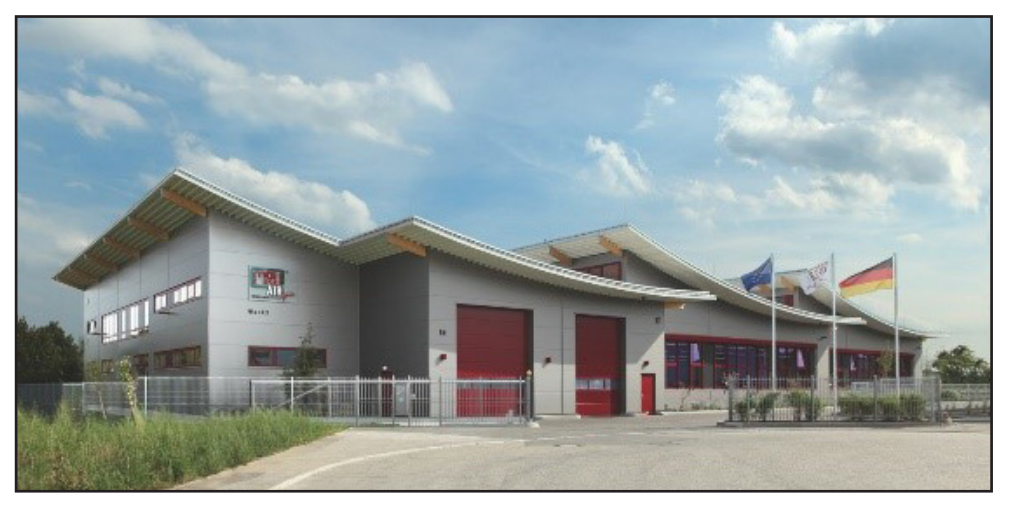

Plant 2: Production

MRU GmbH Fuchshalde 8 + 12 74172 Neckarsulm - Obereisesheim GERMANY

Fon +49 71 32 99 62 0 (Zentrale) Fon +49 71 32 99 62 61 (Kundendienst) Fax +49 71 32 99 62 20 Email: info@mru.de Internet: www.mru.eu

# 2 Information for product and safety

# 2.1 Safety manual

All general information and safety precautions of MRU products are listed in the supplied separate safety manual.

Therefore this manual must be read and observed before the first use of the instrument.

Instrument-specific safety and warning requirements in this manual are prefixed before dangerous actions.

# 2.2 Safety precautions

The used category's of safety precautions are here explained once more.

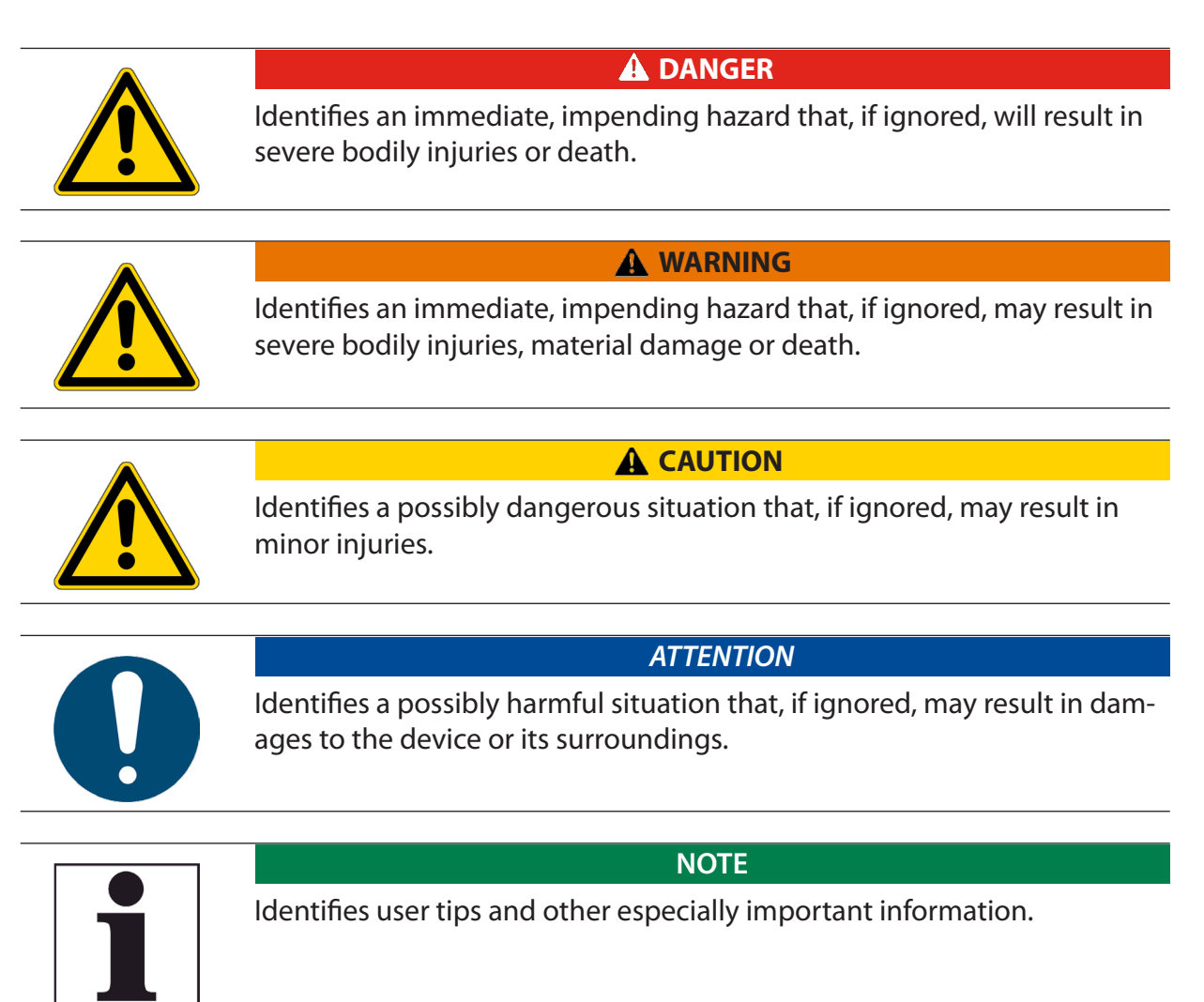

# 3 Description

# 3.1 Task

The main task of the precision digital manometer **DM***9600* CHP is measuring pressure and temperature on CHP engines. Optional with AUX port:

- HC-probe for gas leak detection
- External pressure sensor to measure higher pressures For an overview on all available options please refer to the company's home page <u>www.mru.eu</u> or sales representatives.

# 3.2 The measuring instrument

The measuring instrument has a compact and robust fiber-reinforced plastic enclosure.

It is entirely operated using the color touch screen.

Strong magnets on the backside are fixing the device on metallic parts.

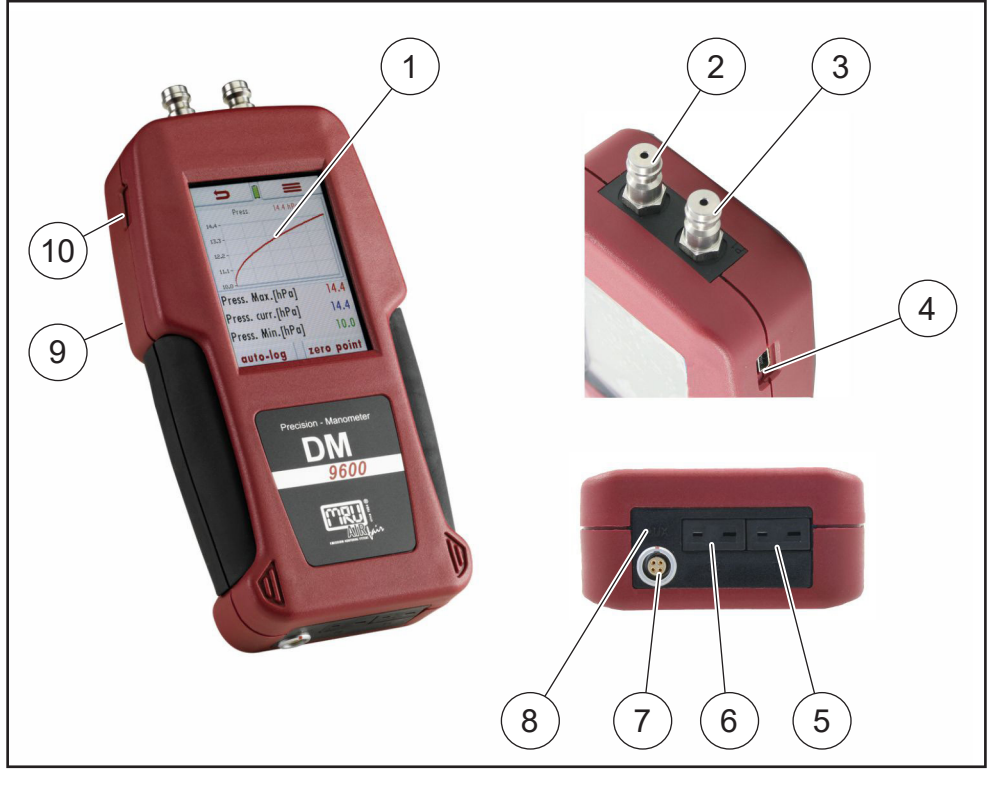

| 1 | Touch screen                   | 2  | Pressure port <b>P2</b>        |
|---|--------------------------------|----|--------------------------------|
| 3 | Pressure port <b>P1</b>        | 4  | Mini-USB interface             |
| 5 | Temperature port <b>Temp 1</b> | 6  | Temperature port <b>Temp 2</b> |
| 7 | AUX port                       | 8  | IR interface for ext. printer  |
| 9 | Reset button                   | 10 | Micro-SD card slot             |

The Measuring instrument is supplied with hose set with quick coupling on device side and male thread on motor side.

# Display

All functions of the unit are selected and activated by it's touch screen. In several menus detailled sub-menus are available..

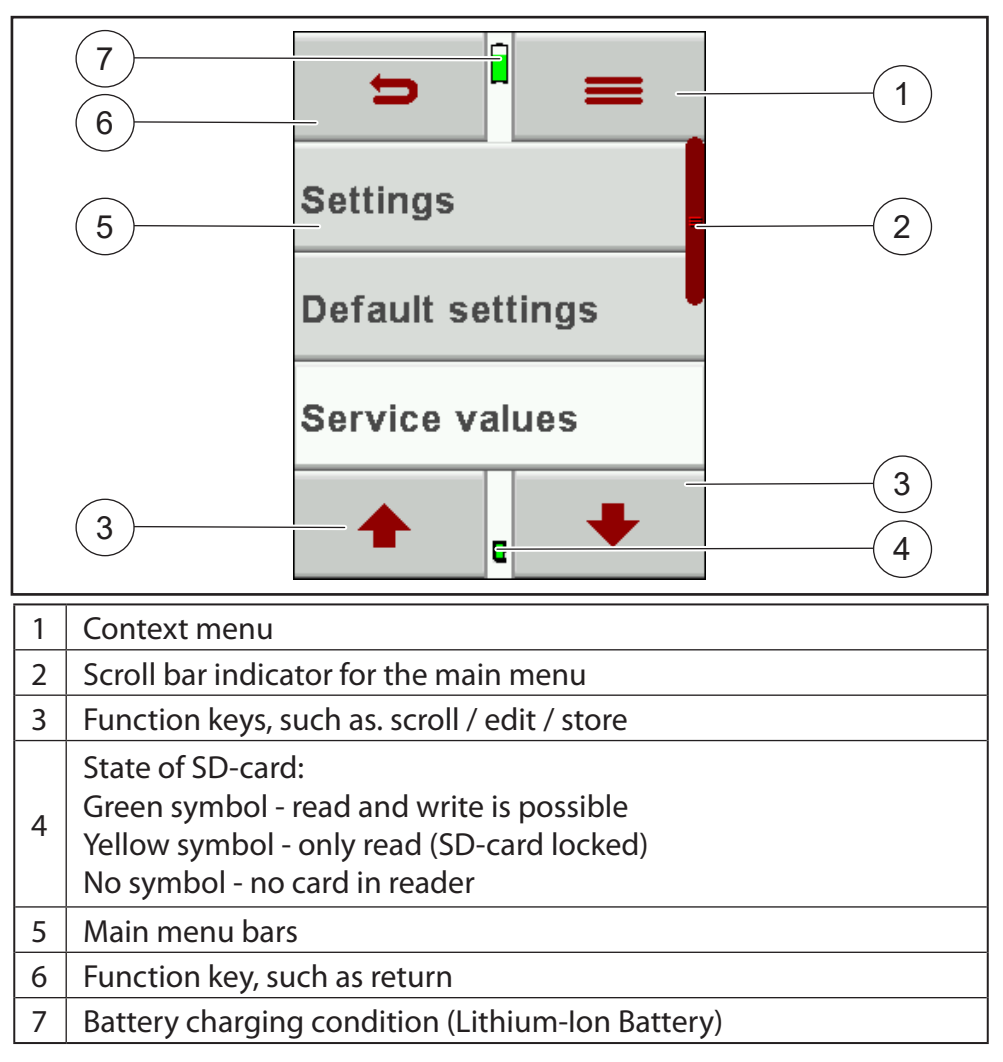

# 3.3 Menu structure

The measuring instrument has 3 available main menus::

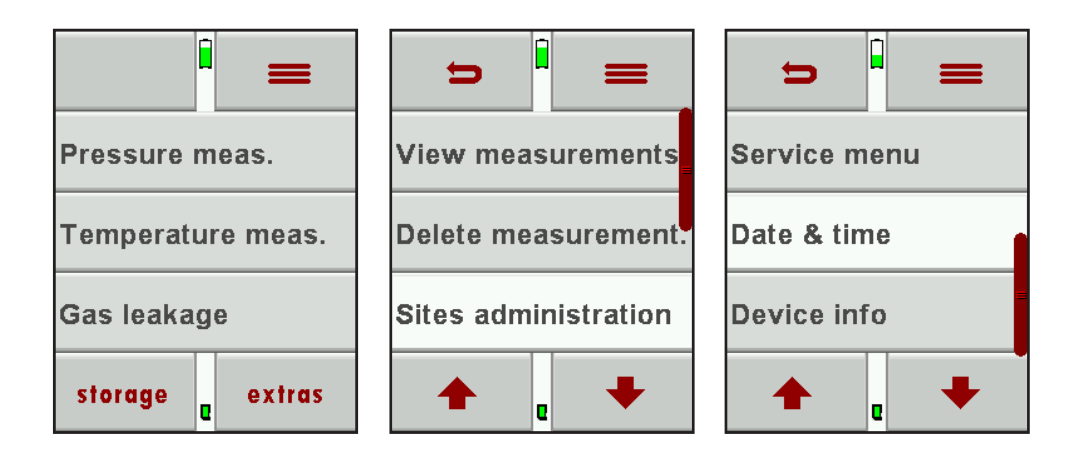

| Measurement               | Storage                  | Extras         |
|---------------------------|--------------------------|----------------|
| The context menu key lets | you select the available | le main menus. |

| Menu <b>Measure-</b><br>ment: | <ul> <li>All available measurement options will be displayed<br/>and can be selected here.</li> <li>This screen will only display installed and available<br/>options.</li> </ul> |  |
|-------------------------------|----------------------------------------------------------------------------------------------------|--|
| Menu <b>Storage</b> :         | All available storage options will be displayed here.                                                                                                    |  |
| Menu <b>Extras</b> :          | All other options are displayed here, for example setting to adapt your device.                                                                                                   |  |

# 4 **Operation**

# 4.1 Commissioning

The measuring instrument is delivered fully assembled and ready to use.

- Nevertheless, check if the delivery is complete and that nothing is damaged
- ► Charge the battery for 8 hours. I see also 6.1.

# 4.2 Switch on

- Touch the display
- $\Rightarrow$  Power up? appears.
- ▶ Push the **也** Button.
- $\Rightarrow$  The MRU start screen appears.
- $\Rightarrow$  The start menu appears.
- $\Rightarrow$  The device is ready for use.

# 4.3 Switch off

## 4.3.1 Switch off

- ► Touch the "Context menu" on the display.
- ▶ Push the **也** Button.
- $\Rightarrow$  "Switch-off the device now? ?"
- Push "Yes, switch-off".
- $\Rightarrow \ \text{The device will switched off} \\$

# 4.3.2 Automatic switch off - Auto-off function

The Auto-off function powers down the device in the main menus **Mea-surement**, **Storage** und **Extras** if no key has been touched for 60 minutes. During measurement and/or battery charging the Auto-off function is deactivated.

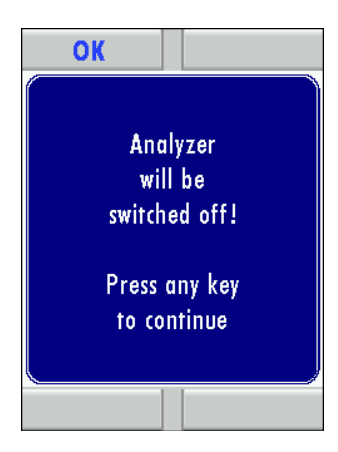

The device will give an acoustic signal and will display that it wants to shut down, the shutdown can be prevented by touching the screen.

# 5 Settings

The measuring instrument can be customized during the first start-up. Of course, all modifications can also be done at a later stage. The following adjustments can be made in the **Extras** menu:

| Country               |                        | When changing the country, country<br>specific pre-settings and measurement<br>procedures will be activated.<br>Please pay special attention if the coun-<br>try specific settings and procedures are<br>working according to their regulations. |
|-----------------------|------------------------|----------------------------------------------------------------------------------------------------|
| Language              |                        | Select the operating language                                                                                                    |
| LCD brightness<br>[%] | 5 – 100                | The LCD brightness is depending on temperature and personal perspective of each user.                                                                                                    |
|                       |                        | 50% brightness are normal at 68°F (20°C                                                                                                    |
| Keyboard beep         | ON / OFF               | Turn the Keyboard beep ON or OFF                                                                                                    |
| Helping hints         | ON / OFF               | Turn the feature Helping hints ON or<br>OFF                                                                                                    |
| Temperature<br>unit   | °C / °F                | Select the units for pressure and tem-<br>perature                                                                                                    |
| Pressure unit         | Pambar<br>mmHgect.     | Select the units for pressure                                                                                                    |
| P-abs                 | hPa / inHg             | Select the units for temperature                                                                                                    |
| Pressure P1           | Positive /<br>Negative |                                                                                                    |
| Logo                  | ON / OFF               |                                                                                                    |
| Druckertyp            | MRU / HP               |                                                                                                    |
| Bluetooth             | Android /<br>IOS       |                                                                                                    |
| Ext. Sensor           |                        | Configuration of extern. sensor                                                                                                    |

Date and time can be viewed and adjusted in the **Date & time** menu. This device automatically changes from winter to daylight savings time and back.

The date and time should be adjusted in the internal battery was completely drained..

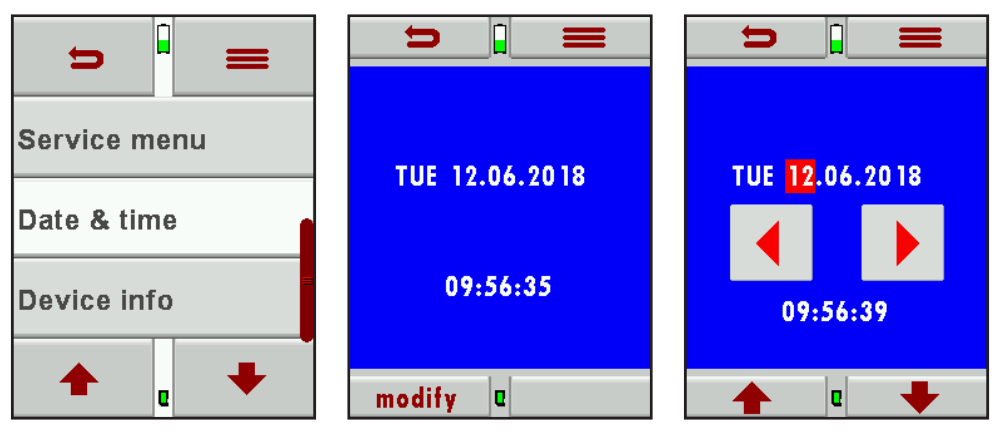

- Use the arrow buttons (up/down and left/right) to adjust the date and time.
- In case the battery is discharged it might be necessary to correct the date and time settings

# 5.2 Bluetooth

The Bluetooth mode can be viewed and selected in the **Bluetooth** menu. Please use BT-CL for connections to Android and BT-LE for connections to IOS..

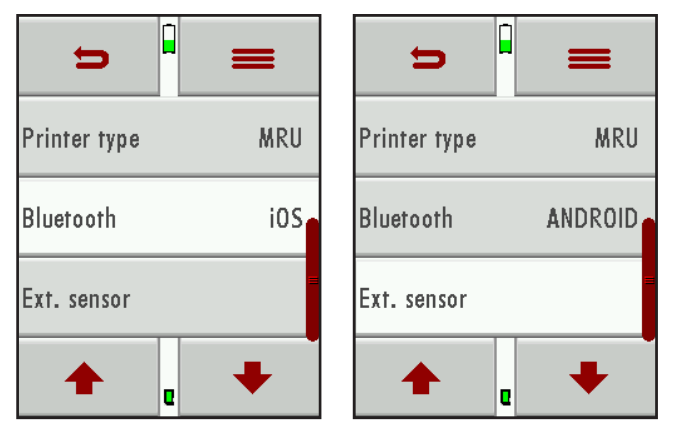

The full version of the MRU Bluebottle-Software **MRU4u** for free use is available in the Apple App. Store and Google Play Store.

# 6 Measurement operation

# 6.1 Preparation for each measurement

## 6.1.1 Power supply

The measuring instrument can be operated optionally:

- with the built in Lithium-Ion battery
- with the included battery charger connected to the USB port
- with USB cable on PC

## 6.1.2 Measuring with grid power supply / Battery charging

- The device can be charged by connecting the supplied charger 90...260
   V / 50/ 60Hz to the USB port.
- The device can be operated while it is charged.
- The device will switch to trickle charge mode once the battery is fully charged.

## 6.1.3 Battery charge condition

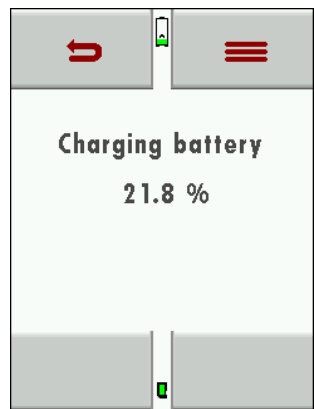

The battery symbol indicates the battery capacity. The battery symbol will start to flash every second in red once the battery reaches a remaining operation time of +/- 60 minutes (depending on device configuration). The device will shut down if the batteries are not charged in time to prevent a total battery discharge..

# 6.1.4 Operating temperature

The device will display should you try and operate it whilst outside of the defined temperature ranges..

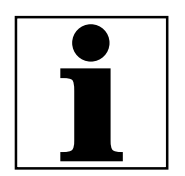

# NOTE

In case the device was stored at a very cold location you will have to give the device time to adapt to the warmer environment before powering it up, this will avoid condensation!

The device is not operable when not within the temperature parameters. After powering up the device will give acoustic signals during warm up.

# 6.2 Performing a measurement

The base version of the measurement instrument has the complete functionality for you to make pressure and temperature measurements. For additional measurements additional accessories must be purchased and used.

## 6.2.1 Auto-Log

The **Auto-Log** function allows you to define the **measuring time** and the measuring **interval**.

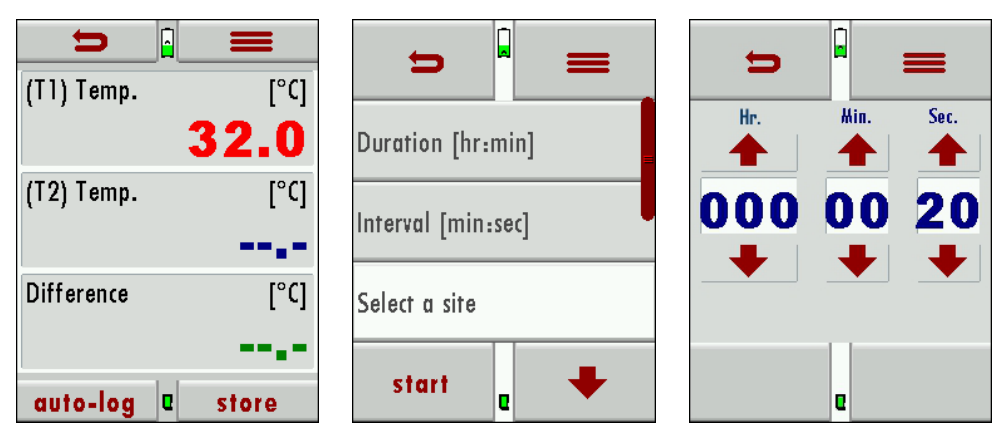

## Auto-Log settings:

Measuring time is the complete time for one measurement cycle.

- Press the button measuring time to be able to set the measurement time (using the arrows up and down to change the time).
- Interval means, after each interval duration a measurement is made.
- Press the button interval to select how frequently you want to save the results.
- $\Rightarrow$  Upon the measuring time the measurements were stored.

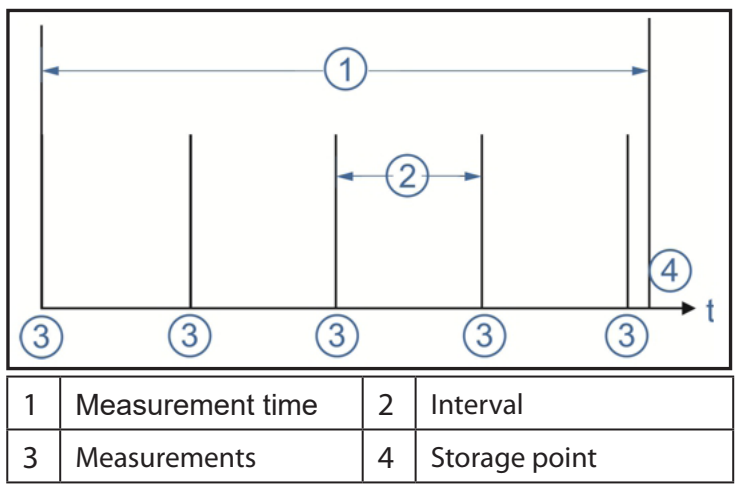

#### Storage of auto-logg files

The auto log function saves data records at the end of each interval by assigning those data to a site selected from the data storage menu.

| <b></b>            | =      |
|--------------------|--------|
| Interval [min:sec] |        |
| Select a site      |        |
| storage            | intern |
| start e            | +      |

► First select a site.

The Auto-Log can save results either on the internal memory or onto the SD Card..

| Ð             |               |  |
|---------------|---------------|--|
| Select a site |               |  |
| storage       | interi≡       |  |
| Required mem  | 10ry (%) 0.01 |  |
| start         | e 🔸           |  |

- Press the Store button and then select where the results should be stored.
- Please make sure that there is enough storage space available.
- Press the start button to start the Auto-Log, it will end automatically after the defined measurement time has elapsed.

| 6.3 | Pressure measurement                                                                                                    |
|-----|----------------------------------------------------------------------------------------------------|
|     | ATTENTION                                                                                                    |
| 0   | <ul> <li>Damage to the device from improper operation</li> <li>Damage from exceeding the measuring ranges.</li> <li>▶ Obey the measuring range of the pressure sensor.</li> </ul> |
|     | NOTE                                                                                                    |
| 1   | The following Error message "Pressure too high" will be displayed and there will also be an additional acoustic warn signal.                                                      |

#### In this menu following measurements are possible.

| ⇒                          |                       |                    |
|----------------------------|-----------------------|--------------------|
| Engine inlet pressure      | Exhaust back pressure | Oil/water pressure |
| Boost pressure             | Crankcase pressure    | Free               |
| Intercooler diff. pressure | Oil/water pressure    | Free               |
| Mod name a 🕂               | Mod name e 🕂          | Mod name 🗧 🕂       |

You can place measuring programs ao the empty fields.

Select "Mod name" and the empty field.

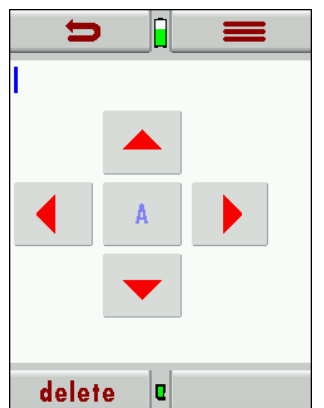

- Edit the text with the arrow keys.
- And this way procedure with the name of the existing programs.

#### 6.3.1 Performing a measurement

Connect the pressure hose on pressure port P1.
 Connect the second pressure hose on pressure port P2 for differential pressure measurements.

Select the wanted measurement.

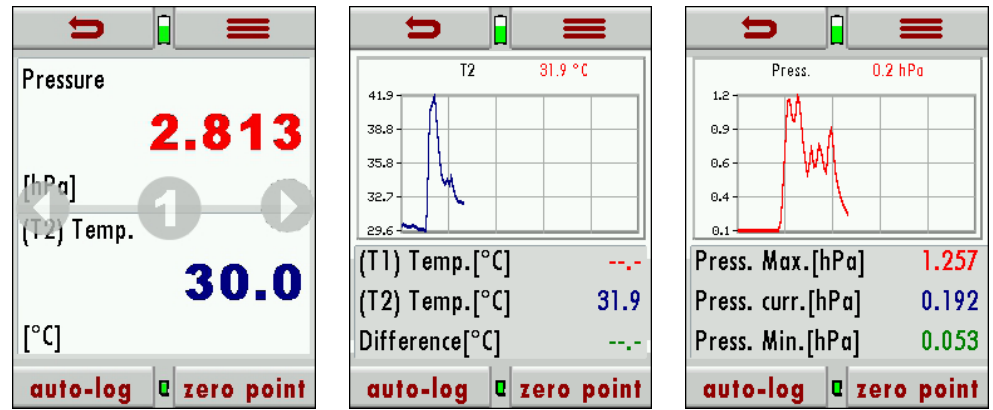

- Scroll with the arrow keys between the displays.
- ⇒ On the following displays the pressure gradient will be presented graphically.

The pressure can be auto-logged (see auto-Log function). When saving results, the max and min values are saved as well as the pressure average.

#### 6.3.2 Zeroing

You can zeroing the pressure sensor at every measuring.

#### 6.3.3 Context menu

You can configure the settings for each measuring.

| 0           |            |
|-------------|------------|
| auto-log    | zero point |
| store       | print-out  |
| settings    | Init       |
| Ext. sensor | page +     |
| page -      | Select     |

| auto-Log    | Measurements are being logged (only in graphic mode)           |
|-------------|----------------------------------------------------------------|
| zero point  | The pressure value is set to zero                              |
| store       | Single measurements are being stored                           |
| print out   | Measurements are beeing printed                                |
| settings    | Pressure unit BarPSImbar<br>hPaetc.                            |
| init        | Graphically display starts again                               |
| Ext. Sensor | Configuration of external sensor                               |
| page +      | Turn to next page                                              |
| page -      | Turn to previous page                                          |
| select      | Physical dimension for Measur-<br>ing (Pressure / Temperature) |
|             | ing (incourse) in perduce                                      |

## 6.4 Temperature measurement

In the menu **temperature measurement**, 2 temperatures can be measured. The K-Type temperature sensors are connected at port T1 and T2 – the temperatures T1 and T2 will be displayed as well the temperature difference..

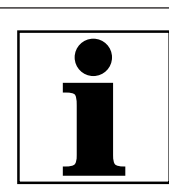

#### NOTE

The measurement accuracy can only be granted with original MRU temperature sensors.

#### 6.4.1 Performing a measurement

- Connect the temperature sensor on temperature port T1.
   Connect the second temperature sensor on temperature port P2 for differential temperature measurements.
- Select Temperature meas..

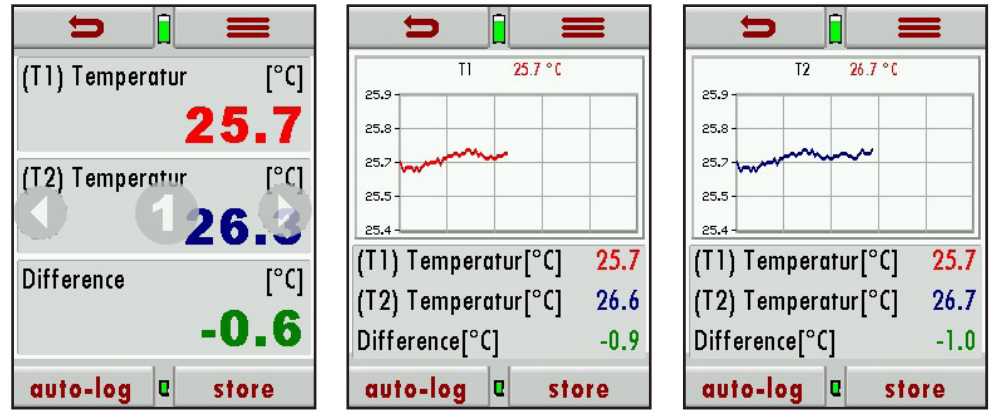

Scroll with the arrow keys between the displays.

⇒ On the following displays the temperature gradient will be presented graphically.

The temperature can be auto-logged (see auto-Log function). When saving results, the max and min values are saved as well as the temperature average.

## 6.4.2 Kontextmenü

You can configure the settings for each measuring.

| 0        |           |
|----------|-----------|
| auto-log | store     |
| Init     | print-out |
| bade -   | page +    |
| settings |           |
|          |           |

| auto-Log  | Measurements are beeing<br>logged (only in graphic mode) |
|-----------|----------------------------------------------------------|
| store     | Single measurements are beeing stored                    |
| Init      | Graphically display starts againt                        |
| print-out | Measurements are beeing print-<br>ed                     |
| page -    | Turn to previous page                                    |
| page +    | Turn to next page                                        |
| settings  | Temperature unit °C oder °F                              |

# 7 Maintenance and care

# 7.1 Maintenance

An annual service check and if necessary adjustment of the sensors at an MRU service department <u>www.mru.eu</u> are recommended for the preservation of value.

# 7.2 Care

The Analyzer needs only low maintenance effort for long value preservation

If the analyzer is not being used over a period it is recommended to charge the battery before storing it and then recharge the battery every 4 weeks.

# 8 Data storage

# 8.1 Data storage structure

The main component of data storage is the site. Each site has a distinct site number and 7 user definable text components which can be used for the address, customer name and so on.

- The Device can save several thousand measurements up to 500 different sites.
- New sites can be generated. Modifications and additions can be transferred using the PC program MRU Win.
- Attention: Sites that have been created in the DM9600 will NOT be transferred back to the PC. Only measurement results will be transferred from the DM9600 to the PC which will be identified by the site number.
- Measurement results are stored and must be assigned to a site.

# 8.2 Measurements in the data storage menu

## 8.2.1 View measurements

Measured results can be viewed in the menu "view measurements". Once selected you will see an overview of the different measurement modes with the number of saved results for each mode. In case of a logged data sequence, the total duration, interval and number of saved measurements are displayed.Der Leseprozess der Note that the process of reading data may take some time when a lot of data

records are stored.

## Select Pressure meas. or Temperature. meas.

You will first see context information about the stored measurement. Use the arrow buttons to jump in between different stored measurements.

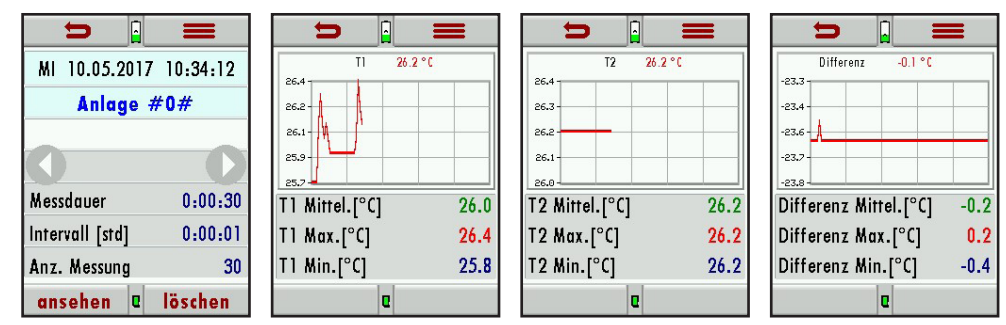

- Press "view"to see the details of the selected measurement. Results will be displayed as they are defined in the measurement screen.
- ▶ With **"back"** you will return to the context information screen..

## 8.2.2 Delete measurements

- Delete single measurements when pressing the delete button while the measurement is being displayed.
- Or delete all measurements of a measurement mode. You will be asked to confirm your intention to delete all measurements.

# 8.3 Sites

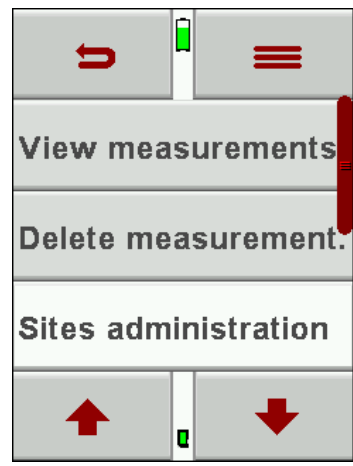

In the menu **Sites** you can view all data of the stored site, delete sites and add new sites Any modifications to the sites will not be transferred to the PC.

The modifications must be transferred via SD-card. IP see also 6.1

#### 8.3.1 Add new sites or modify sites

|             |                        | ⇒ <sup>∎</sup> ≡ |  |
|-------------|------------------------|------------------|--|
| 5110 // 1// | page - page +          | Site #4#         |  |
|             | ne <del>w</del> delete |                  |  |
|             | modify                 |                  |  |
|             |                        |                  |  |
|             |                        | <b></b>          |  |

- Select "new" to add a new site.
- ⇒ The first line which must have a distinct site number for identification. The device can also create a new site number (the next available site number will be selected).

All other lines are user definable lines for address, customer name and so on.

- Select "modify" in the context menu.
- $\Rightarrow$  The site will be displayed in red and is now editable.
- Select the site and edit the text with the arrow keys.
- And this way procedure with the other lines

#### CSV-import 🖙 see also 6.1

Once an SD card is inserted containing a file with site data in csv format, the unit will propose the import of this file automatically.

| 0      |        |
|--------|--------|
| page - | page + |
| new    | delete |
| modify |        |
|        |        |
|        |        |

#### 8.3.2 View sites

In the menu "Sites administration"each site will be displayed with the distinct site number, and 6 user definable fields.

| <b>&gt;</b>  |
|--------------|
| Site 123456  |
| JOHN SAMPLE  |
| ANY STREET   |
| ANY CITY     |
|              |
|              |
|              |
| new 🛛 delete |

You can page through the sites using the arrow buttons left and right.

## 8.3.3 Delete sites

You can delete single sites in the menu "Sites administration" by selecting delete in the context menu, or you can delete all sites at once

You will be asked to confirm your intention to delete all sites.

# 8.4 Data transfer using the SD-card (CSV)

For data transfer, we use the CSV format

CSV is a simple file format used to store tabular data, such as a spreadsheet or database. Files in the CSV format can be imported to and exported from programs that store data in tables, such as Microsoft Excel or OpenOffice Calc. CSV stands for "comma-separated values"

Possibilities:

- Import CSV
- Export CSV

## Import CSV

This function can be used to transfer a CSV file that has been created on a PC.

IMPORTANT: The file name must be "anlagen.csv" (anlagen = German for sites)!

The file may not contain any header information, meaning, the first line will contain actual data.

Each line that is not empty and which doesn't start with a comma (both would result in an empty site number which is not permitted) will be transferred.

Each line and/or data set a maximum of 7 lines will be transferred. A maximum of 24 numbers and letters are allowed for each line, everything longer than 24 letters/numbers will be cut off.

| Site              | Spelling                                              |
|-------------------|-------------------------------------------------------|
| 7 Lines           | A1-F1,A1-F2,A1-F3,A1-F4,A1-F5,A1-F6,A1-F7,A1-F8,A1-F9 |
| 2 Lines (1 and 4) | A4-F1,,,A4-F4                                         |
| 1 Line            | A5-F1                                                 |

#### **Examples for sites**

#### Error reasons for invalid sites:

- Comma at the beginning
- Blank line

Important: No check is performed inside the file or the device for duplicate site numbers (line1).

The device can handle duplicate numbers, however that can be difficulties later to assign measurements to site numbers when exporting these back to the PC.

(see also 3. + 4. Export of measurements)

The DM9600 will mark duplicate site numbers after import. If the same file is imported to the same DM9600 an indication will be displayed in red letters.

#### 8.4.1 Export CSV

This function can either be used as backup of the sites to a PC or to transfer them to a different DM9600. This is very useful especially when modifications (like modified telephone number, etc.) have been made manually in the Sites Administration of the DM9600 and these modifications need to be updated in the PC program. Or, if the same sites must be installed in a second DM9600.

The format of this file is identical as the one described in "Import of sites".

Only the file name is different, in this case "ANLxxxxx.csv". The xxxxx in the file name are consecutive numbers containing zeros. The exported file can be used to import the sites into another DM9600, however the name must be changed to "anlagen.CSV" before it can be used for import.

#### 8.4.2 Exporting measurements

This function is used to export measurements to a PC.

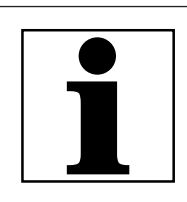

This is not a backup function and the results can't be transferred to another device

NOTE

It can take up to 2 minutes to export measurements, depending on the number of measurements that are being exported.

The created file has the file name "TMPxxxxx.csv" the xxxxx in the file name are consecutive numbers containing zeros

The created file has a header with information like, Site number, Date/ time, measuring values and units, all the information that is also stored inside the unit.

#### Here is an example:

| F. | 26 *       |            | $\checkmark f_X$ |           |              |          |                     |                 |                 |
|----|------------|------------|------------------|-----------|--------------|----------|---------------------|-----------------|-----------------|
| 4  | A          | В          | С                | D         | E            | F        | G                   | н               | L D             |
| 1  | Site-No.   | Date       | Time             | Intervall | Program name | Pressure | Ext.Pressure sensor | Temperatur (T1) | Temperatur (T2) |
| 2  |            |            |                  |           |              | [hPa]    | [Bar]               | [°C]            | [°C]            |
| 3  | Site 12345 | 12.06.2018 | 11:29:57         | 00:00:01  |              | -0.015   | -3.862              |                 | 28.6            |
| 4  |            |            |                  |           |              | -0.015   | -3.862              |                 | 28.6            |
| 5  |            |            |                  |           |              | -0.015   | -3.862              |                 | 28.6            |
| 6  |            |            |                  |           |              | -0.015   | -3.862              |                 | 28.6            |
| 7  |            |            |                  |           |              | -0.015   | -3.862              |                 | 28.6            |
| 8  |            |            |                  |           |              | -0.014   | -3.862              |                 | 28.6            |
| 9  |            |            |                  |           |              | -0.015   | -3.862              |                 | 28.6            |
| 10 |            |            |                  |           |              | -0.015   | -3.862              |                 | 28.6            |
| 11 |            |            |                  |           |              | -0.015   | -3.862              |                 | 28.6            |
| 12 |            |            |                  |           |              |          |                     |                 |                 |

#### 8.4.3 Information about the data storage

In the "menu storage "you select "Memory info" to get information about the available storage capacity of the unit. You will see the number of stored sites (max 500) and the number of stored measurements (max 10.000).

# 9 Extras

The Device leaves our factory with standard firmware settings, and in most cases, this will cover your daily needs. However, these settings are adjustable and customizable to make work even easier.

| <b>=</b>         | <b>=</b>            | <b>&gt;</b>      | = <b>•</b>                        |  |
|------------------|---------------------|------------------|-----------------------------------|--|
| Einstellungen    | Werkseinstellung    | Settings         | Service menu                      |  |
| Werkseinstellung | Servicewerte        | Default settings | Date & time                       |  |
| Servicewerte     | Kundendienstmenü    | Service values   | Device info                       |  |
| ▲                | <b>▲</b> . <b>↓</b> | ▲                | <ul> <li>▲ </li> <li>↓</li> </ul> |  |

The menu items **Settings** and **Date & time** has already been explored in **chapter 4 Settings**.

# 9.1 Factory settings

The Device will be reset to factory settings:

| Settings:          |    |
|--------------------|----|
| LCD brightness (%) | 50 |
| Helping hints      | ON |
| Key beep           | ON |

# 9.2 Service values

Device errors can often be determined by using the values in the "service vales" menu.

The service values of all installed sensors are displayed here.

Please contact your local MRU service partner in case you have a malfunction of your device.

It's always handy to have the device next to you when make a service call, most likely the technician will ask you for these values and the serial number of the device.

# 9.3 Service menu

The service adjustment menu is PIN code protected. Only authorized and trained personnel may enter this menu.

You will be prompted back to the "settings menu" once you have entered a wrong PIN code.

Please contact a MRU service partner <u>www.mru.eu</u> to get the correct PIN code.

# 9.4 Device info

Here you get all informations of the device.

26/32

# 10 Appendix

# 10.1 Specifications

| 10.1.1 Accuracy of measurement    |                     |  |  |  |
|-----------------------------------|---------------------|--|--|--|
| pressure sensor ±7.000 hPa (mbar) |                     |  |  |  |
| Maximal pressure                  | 10.000 hPa          |  |  |  |
| Range 1                           | -99,8 - +500 hPa    |  |  |  |
| Resolution                        | 0,1 hPa             |  |  |  |
| Accuracy abs./reading             | ±0,5 hPa / 1 %      |  |  |  |
| Range 2                           | -7.000 - +7.000 hPa |  |  |  |
| Resolution                        | 0,1 hPa             |  |  |  |
| Accuracy abs./reading             | ±1,0 hPa / 1 %      |  |  |  |
| Temp. variation (typical)         | (0 - 50 °C) ±0,5 %  |  |  |  |

| Temperature Measurement T1, T2 |                    |
|--------------------------------|--------------------|
| Number of thermocouple type    | 2                  |
| Range                          | -40 °C - +1.200 °C |
| Accuracy                       | ±1°C / 0,5%        |

| Velocity (optional #10711)                                            | V                                                                                     |
|-----------------------------------------------------------------------|---------------------------------------------------------------------------------------|
| (Only in combination with DM9600 -<br>75 hPa #912200                  |                                                                                       |
| based on differential pressure mea-<br>surement with Pitot tube"      |                                                                                       |
| Measuring range<br>differential pressure                              | 75 hPa                                                                                |
| Accuracy differential pressure                                        | ±0.5 Pa / 1% with <5°C temp.<br>change <30min meas. time                              |
| Measuring range                                                       | 1 m/s - 100 m/s                                                                       |
| Accuracy without error of Pitot tube                                  | ±1 m/s (0 <v<2m s)<br="">±0.2 m/s (2<v<10m s)<br="">±0.5% (v&gt;10m/s)</v<10m></v<2m> |
| absolute pressure measurement<br>(requires abs. pressure sensor above | •                                                                                     |

| Gas sniffer                     |                |
|---------------------------------|----------------|
| Measuring range CH <sub>4</sub> | 5 - 20.000 ppm |
| Overload                        | 100.000 ppm    |
| Resolution                      | 1 ppm          |
| Response time T90               | < 5s           |

## 10.1.2 Data communication

Mini USB interface master only (for connection to USB stick or accessories)

microSD card reader

Infrared-interface for printer

Bluetooth

RS485 (AUX socket, for connection of external sensor modules)

#### 10.1.3 Technical data

| Suitable for                    | Non-aggressive Gas |  |
|---------------------------------|--------------------|--|
| Connector                       | 8 mm               |  |
| Size silicone hose              | Ø 6 x 2 mm         |  |
| Operating temperature           | + 5 - + 40 °C      |  |
| Storage temperature             | - 20 - + 50 °C     |  |
| Quantity and size of batteries  | Li-lon             |  |
| Operating time (50% brightness) | 20h                |  |
| Display                         | 2,8" touch TFT     |  |
| Housing material                | PA6GF30            |  |
| IP degree of protection         | IP30               |  |
| Weight                          | 340 g              |  |
| Size                            | 83 x 38 x 180 mm   |  |
| Memory sites                    | 500                |  |
| Memory Measures                 | 1 000              |  |

## 10.1.4 Device trouble shooting

| Fault indication                                                       | Possible causes                                                        | Repair                                                                                            |
|------------------------------------------------------------------------|------------------------------------------------------------------------|---------------------------------------------------------------------------------------------------|
| Device shows no reaction.                                              | Device doesn't react<br>to any touch screen<br>commands.               | Press reset button                                                                                |
| Display notice:<br>"Device too cold" or<br>A beep every 5 sec-<br>onds | e.g. Device was stored<br>in the trunk of a car<br>during winter time. | Take the device into<br>a warm room and<br>give it time to adapt<br>to the room tem-<br>perature! |
| Device can't be<br>turned on or doesn't<br>react once powered<br>up.   | Battery discharged.                                                    | Connect the device<br>to the battery char-<br>ger and charge the<br>battery.                      |

# 10.2 Firmware update

- 10.2.1 How to install a new firmware to the device
- ► Turn on the device

| Ð                | =       |
|------------------|---------|
| MRU DPM9600      |         |
| Seriennummer     | 880007  |
| Firmware-Version | 0.90.48 |
| <b></b>          | +       |

## Select context menu / extra / device-Info

⇒ In the 3rd line you will see the current installed firmware version for example 0.90.48

We will need the following information from you in case something has gone wrong with the update.

Please note the version and the current firmware of your device.

## 10.2.2 Performing and verification of an update

## Preparing a SD card

Typically, you will receive an update by email. You will have to unzip the file in case you have received the file in a zip format (you would do this on your PC). Now you will copy the unzipped file "1128.fwb" onto the root directory of the SD card.

## 10.2.3 Performing the Updates

- Copy the 1128.fwb file onto the root directory of the SC card
- Insert the SD card into the card reader of the device. The SD card contact pins must face towards you when you insert them into the device

and must snap into place once inserted.

Slightly push the SD card into the device and let go again to release the SD card.

- Start the device.
- ▶ Please wait, until you see the message "New firmware…found".
- Select and confirm "install firmware".
- ⇒ The update procedure will start...
- ▶ This will take about 45 seconds, don't press any keys during the update.
- Start the device again after the update.
- ► Confirm the information "Firmware update was performed..." with OK.

#### How can I verify that the update was successfully?

- ► Turn on the device. Select the context menu / extras / device info
- ⇒ In the 3rd line you will see the current installed firmware version for example 0.90.48.

#### What can I do if the old firmware version number is still displayed?

 $\Rightarrow$  Repeat the update procedure.

#### Who can help me if I can't perform an update?

On the MRU-Homepage <u>www.mru.eu</u> you can find the Contact of your local sales office.

# **11 Declaration of conformity**

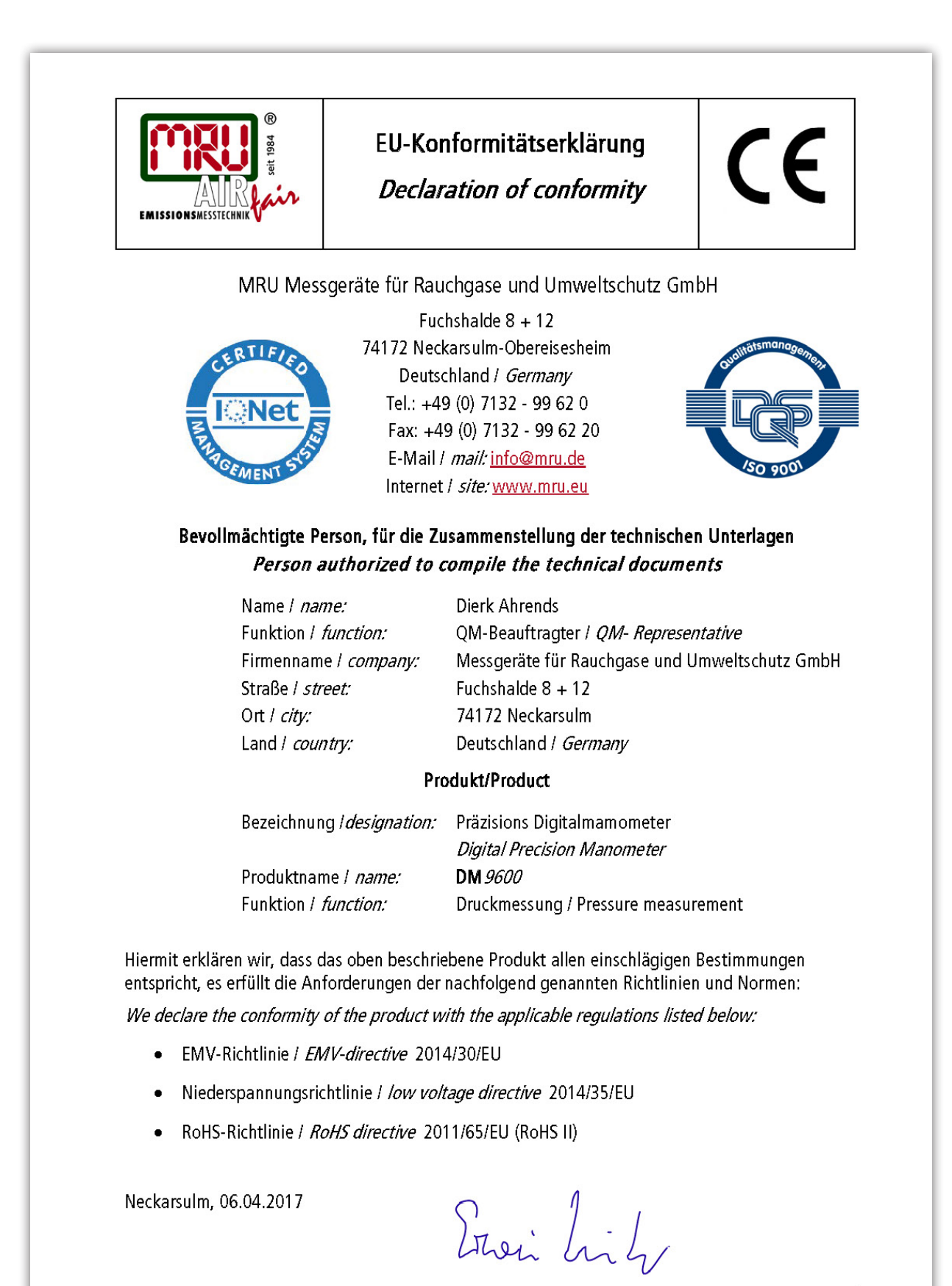

Erwin Hintz, Geschäftsführer / Managing Director

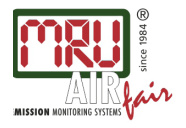

MRU GmbH, Fuchshalde 8 + 12, D-74172 Neckarsulm-Obereisesheim Phone +49 71 32 99 62-0, Fax +49 71 32 99 62-20 email: <u>info@mru.de</u> \* site: <u>www.mru.eu</u> Managing director: Erwin Hintz HRB 102913, Amtsgericht Stuttgarl USt.-IdNr. DE 145778975